# İL YATIRIM TAKİP SİSTEMİ (İLYAS) DIŞ KULLANICI REHBERİ

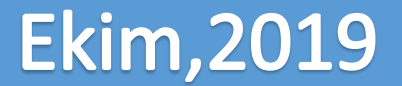

# İL YATIRIM TAKİP SİSTEMİ (İLYAS) NEDİR?

İçişleri Bakanlığı tarafından; ülke çapında gerçekleştirilen kamu yatırım projelerine ait verilerin tek bir sistem üzerinden kayıt altına alınması, anlık ve il bazlı olarak yatırım projelerinin izlenebilmesi, bütçe analizlerinin yapılabilmesi adına <u>İLYAS( İl Yatırım Takip Sistemi)</u> oluşturulmuştur.

Devletimizin en üst makamları tarafından ülke çapındaki tüm projeler ve yatırımlar anlık olarak izlenebilecek (Tablet, Cep telefonu vb.) olup verilerin en güncel ve hatasız durumları ile sisteme girişlerinin yapılması büyük önem arz etmektedir.

# İL YATIRIM TAKİP SİSTEMİ (İLYAS) NEDİR?

İLYAS( İl Yatırım Takip Sistemi) verileri yatırımcı kamu kurum ve kuruluşlarınca İçişleri Bakanlığı tarafından oluşturulan ve halen kullanımda olan **e-içişleri** sistemi üzerinden gerçekleştirilecektir. Sistem tarafından İçişleri Bakanlığı birimleri dışındaki diğer kullanıcılar **dış kullanıcılar** olarak tanımlanmıştır. Bu eğitimin amacı kurum dışı kullanıcılar olarak siz katılımcıların yapacağı iş ve işlemler ile ilgili olarak hem bilgilendirme hem de uygulamalı örnekler verilerek kolaylaştırıcı bir mekanizma sağlanmasıdır.

#### İL YATIRIM TAKİP SİSTEMİ'NE (İLYAS) GİRİŞ

https://www.e-icisleri.gov.tr/GeneleAcikSayfalar/YatirimTakipSistemi/YTSLogin.aspx

adresi kullanılarak, İL YATIRIM TAKİP SİSTEMİ (İLYAS) projesine Dış Kullanıcılar için giriş yapılır.

YATIRIM TAKİP SİSTEMİ GİRİŞ İŞLEMLERİ

Giriş işlemleri için T.C Kimlik Numaranıza kayıtlı olan Cep Telefonununuza onay mesajı gönderilecektir! .

Giriş işlemleri onayı için kullanılacak olan SMS doğrulama kodu , **Yatırım Takip Sistemi** kapsamında sistemde kayıtlı olan cep telefonu numaranıza gönderilir. Cep telefonu numaranız sistemde kayıtlı değilse veya numaranız ile ilgili herhangi bir sorun varsa, lütfen en yakın Valilik teki proje sorumlusu ile irtibata geçiniz.

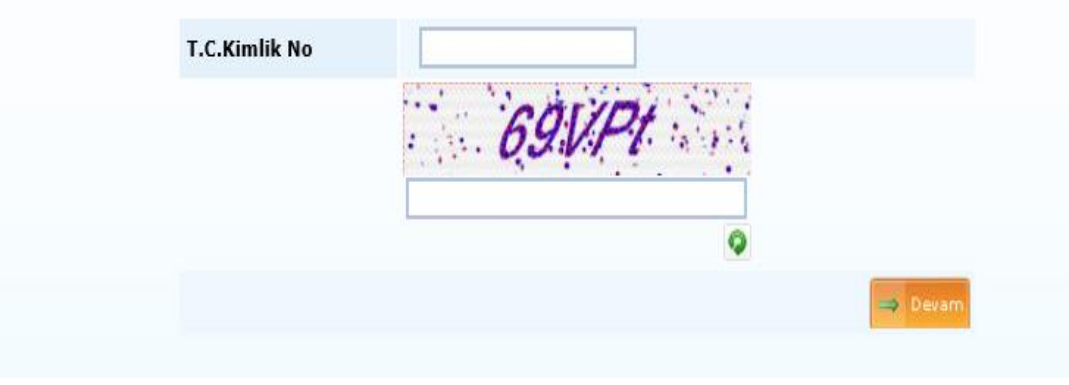

- Adrese tıklandığı zaman kullanıcılar yandaki ekrana ulaşır.
- ✓ Dış Kullanıcıların kayıt işlemleri Valilik ve alt birimleri tarafından yapılmaktadır.
- Kullanıcı kayıt işlemi yapılmamış kullanıcılar sisteme ulaşamayacaklardır bu durumda ilgili Valilik sorumlusu ile irtibata geçmeleri gerekmektedir.
- ✓ T.C Kimlik No ve doğrulama kodu girilerek → Dewam butonuna basılır.

YATIRIM TAKİP SİSTEMİ GİRİŞ İŞLEMLERİ

Lütfen cep telefonunuza gelen 6 haneli şifreyi ilgili alana size verilen süre içinde giriniz ve **Tamam** butonuna tıklayınız. Belirtilen süre içinde işlem yapılmaması halinde sayfa tekrar başa dönecek ve gerekli verileri yeniden girmeniz istenecektir.

Giriş işlemleri onayı için kullanılacak olan SMS doğrulama kodu , **Yatırım Takip Sistemi** kapsamında sistemde kayıtlı olan cep telefonu numaranıza gönderilir. Cep telefonu numaranız sistemde kayıtlı değilse veya numaranız ile ilgili herhangi bir sorun varsa, lütfen en yakın Valilik teki proje sorumlusu ile irtibata geçiniz.

| s | GMS Onay Kodu | 170 | Sn. süreniz kaldı |         |
|---|---------------|-----|-------------------|---------|
|   |               |     |                   | 👌 Tamam |
|   |               |     |                   |         |

Kullanıcının kaydı yapılırken eklenen telefon numarasına gelen SMS Onay Kodu ilgili haneye girilir. Ardından b tonuna basılarak İl Yatırım Takip Ana Sayfasına giriş yapılır.

|                | T.C. İÇİŞLER            | İ BAKANLIĞI             | 🥑 - İçişleri Proje |
|----------------|-------------------------|-------------------------|--------------------|
|                | Yatırım Takip Si        | stemi Ana Sayfa         |                    |
| Kullanıcı Adı: |                         | Birimi:                 |                    |
|                |                         |                         |                    |
|                | Yatırım Kayıt İşlemleri | Yatırım Arama İşlemleri |                    |

- ✓ Yatırım Takip Sistemi Ana Sayfasında Yatırım Kayıt İşlemleri ve Yatırım Arama İşlemleri olmak üzere 2 menü açılmaktadır.
- Menülerin üst tarafında kullanıcı adı ve kullanıcının kayıt edildiği birim bilgisi görüntülenmektedir.
- Kullanıcılar kayıt edildikleri birim altındaki yatırımların girişini yapar ve sadece bu birim altına kayıt edilen yatırımları arama işlemlerinden görüntüleyebileceklerdir.

# YATIRIM KAYIT İŞLEMLERİ

Kullanıcı Yatırım Kayıt İşlemleri alanında yatırıma ait ;

- ✓ Proje Künye Bilgisi,
- ✓ İhale Bilgileri,
- ✓ Finans Bilgisi,
- ✓ Proje Değerlendirme Bilgilerini oluşturmaktadır.
- ✓ <u>Bu ekranlarda kırmızı ile belirtilen alanlar doldurulmak zorundadır. Bu alanlar boş geçildiğinde sistem</u> <u>kullanıcıyı otomatik olarak uyarır.</u>

|                     |                                                           |                                                    | T.C. İÇİŞLERİ BA                                                                                     | \K/ | ANLIĞI 🖉                                                                   | - İçişleri Projesi                                                                             |
|---------------------|-----------------------------------------------------------|----------------------------------------------------|----------------------------------------------------------------------------------------------------|-----|----------------------------------------------------------------------------|------------------------------------------------------------------------------------------------|
|                     |                                                           |                                                    | Yatırım Takip Sistemi Kayı                                                                           |     | ıt İşlemleri                                                               |                                                                                                |
|                     |                                                           | Kullanıcı Adı: Saime Buşra ÖZDAL(4) Birimi: SAĞLIK |                                                                                                    |     | SAĞLIK BAKANLIĞI(24322010)                                                 |                                                                                                |
| a Sayfa             |                                                           |                                                    |                                                                                                    |     |                                                                            |                                                                                                |
| Proje Kunye Bilgisi | Proje Sahibi Bakanlık(*) :<br>Proje Sahibi / Kuruluş(*) : |                                                    | Aradığınız Birimin Birkaç Harfini Giriniz. 💰 📜 🔍<br>Aradığınız Birimin Birkaç Harfini Giriniz. 💰 📜 🔍 |     | (*) Belediye ve Üniversite yatırımlarında bakar<br>seçimi yapılmayacaktır. | nlık seçimi yapılmayacak,özel idarede ise kendi bütçesi ile yatırımlarda herhangi bir bakanlık |
|                     | Projenin Sektörü :                                        |                                                    | Lütfen Seçiniz                                                                                       | v   | Proje Yeri :                                                               | II: ANKARA Isce : Seciniz                                                                      |
|                     | Bütçe Türü :                                              |                                                    | Genel Bütçe Özel Bütçe Mahalli İdareler Döner Sermaye Diğe                                           | er  | Muhtelif İlçe :                                                            |                                                                                                |
|                     |                                                           |                                                    |                                                                                                    |     | Karaktenstik :                                                             | Lüffen Seginiz                                                                                 |
|                     |                                                           |                                                    |                                                                                                    |     |                                                                            | X SI                                                                                           |
|                     | Proje Adı :                                               |                                                    |                                                                                                    |     | Proje Durumu :                                                             | Lütfen Seçiniz                                                                                 |
|                     | Proje Tanıtımı :                                          |                                                    |                                                                                                    |     | Proje Başlangıç - Bitiş tarihi :                                           | Lütfen Seçiniz 🔽 - Lütfen Seçiniz 🔽                                                            |
|                     | Görüntülenme Durumu :                                     |                                                    | Bu Yatırım Valilik İnternet Sayfasında Gözüksün                                                      |     | Adres :                                                                    |                                                                                                |
|                     | Proje Aktif mi? :                                         |                                                    |                                                                                                    |     |                                                                            |                                                                                                |
|                     |                                                           |                                                    |                                                                                                    |     | Kay det                                                                    |                                                                                                |

✓ Proje Künye Bilgileri alanında, projeye ait genel veriler kayıt edilir. <u>Bu alana veri girişleri</u> tamamlandıktan sonra ilgili diğer sekmeler aktif hale gelerek sistem tarafından kullanıcı yönlendirilir.

| Proje Sahibi Bakanlık(*) :  | Aradığınız Birimin Birkaç Harfini Giriniz. 🛛 🔏 📜 🔍                                                                                                    |
|-----------------------------|----------------------------------------------------------------------------------------------------|
| Proje Sahibi / Kuruluş(*) : | >>> Yenile >>> Kapat                                                                                                    |
| Projenin Sektörü :          |                                                                                                    |
| Bütçe Türü :                | A SAĞLIK BAKANLIĞI<br>→ SAĞLIK BAKANLIĞI<br>→ ORMAN VE SU İŞLERİ BAKANLIĞI<br>→ MILLİ SAVUNMA BAKANLIĞI (MSB)<br>→ MILLİ EĞİTİM BAKANLIĞI (MEB)<br>→ MALİYE BAKANLIĞI<br>→ KÜLTÜR VE TURİZM BAKANLIĞI<br>→ KÜLTÜR VE TURİZM BAKANLIĞI<br>→ GÜMRÜK VE TİCARET BAKANLIĞI<br>→ GÜDA, TARIM VE HAYVANCILIK BAKANLIĞI |
| Proje Adı :                 | ENERJÎ VE TABÎÎ KAYNAKLAR BAKANLIĞI                                                                                                    |
| Proje Tanıtımı :            |                                                                                                    |

 Sayfada bulunan kayıt kriterlerine göre;
 ✓ Proje Sahibi Bakanlık; Kullanıcı birim ağacı arama butonunu tıklayarak ilgili Bakanlığın seçimini yapar.

| Proje Sahibi / Kuruluş : | Aradığınız Birimin Birkaç Harfini Giriniz. 🛛 🖌 📔 🍳 Pr                                                                                                    |  |  |  |  |
|--------------------------|----------------------------------------------------------------------------------------------------|--|--|--|--|
| Projenin Sektörü :       | 🐝 Yenile 🚿 Kapat                                                                                                    |  |  |  |  |
| Bütçe Türü :             | <ul> <li>I YÜRÜTME</li> <li>I YASAMA</li> <li>I YARGI</li> <li>I ULUSLARARASI KURULUŞLARIN TÜRKİYE'DEKİ BÜRO VE TEMSİLCİLİKLEF</li> <li>I KAMUYA YARARLI DERNEKLER</li> </ul> |  |  |  |  |

#### Proje Sahibi / Kuruluş;

Kullanıcı birim ağacı arama butonunu 📘 tıklayarak ilgili kuruluşun seçimini yapar.

Projenin Sektörü :

| Lütfen Seçiniz                 |
|--------------------------------|
| Tarım                          |
| Madencilik                     |
| İmalat                         |
| Ulaştırma - Haberleşme         |
| Turizm                         |
| Konut                          |
| Eğitim                         |
| Sağlık                         |
| Diğer Kamu Hizmetleri-İktisadi |
| Diğer Kamu Hizmetleri-Sosyal   |
| Enerji                         |
|                                |

Projenin Sektörü; Kullanıcı aşağı ok yönünebastığı zaman sektör kriterleri listelenecektir.Buradan projeye ait uygun olan sektör bilgisi seçilir.

| Bütçe Türü : | Genel Bütçe 🗌 Özel Bütçe 🗌 Mahalli İdareler 🗌 Döner Sermaye 🗌 Diğer              |  |
|--------------|----------------------------------------------------------------------------------|--|
|              |                                                                                  |  |
| Bütçe Türü : | ☐ Genel Bütçe   Özel Bütçe   Mahalli İdareler   Diğer<br>Fon   Bağış   Dış Kredi |  |
|              | Bütçe Türü Açıklamasını Giriniz                                                  |  |
|              |                                                                                  |  |

**Bütçe Türü;** Kullanıcı bütçe türünü seçer. Bu alanda aynı anda birden fazla bütçe türü seçilebilmektedir.

Ayrıca Bütçe türü olarak Diğer işaretlendiği zaman Diğer sekmesinin alt kırılımları olarak Fon, Bağış, Dış Kredi ve açıklama alanları açılmaktadır.

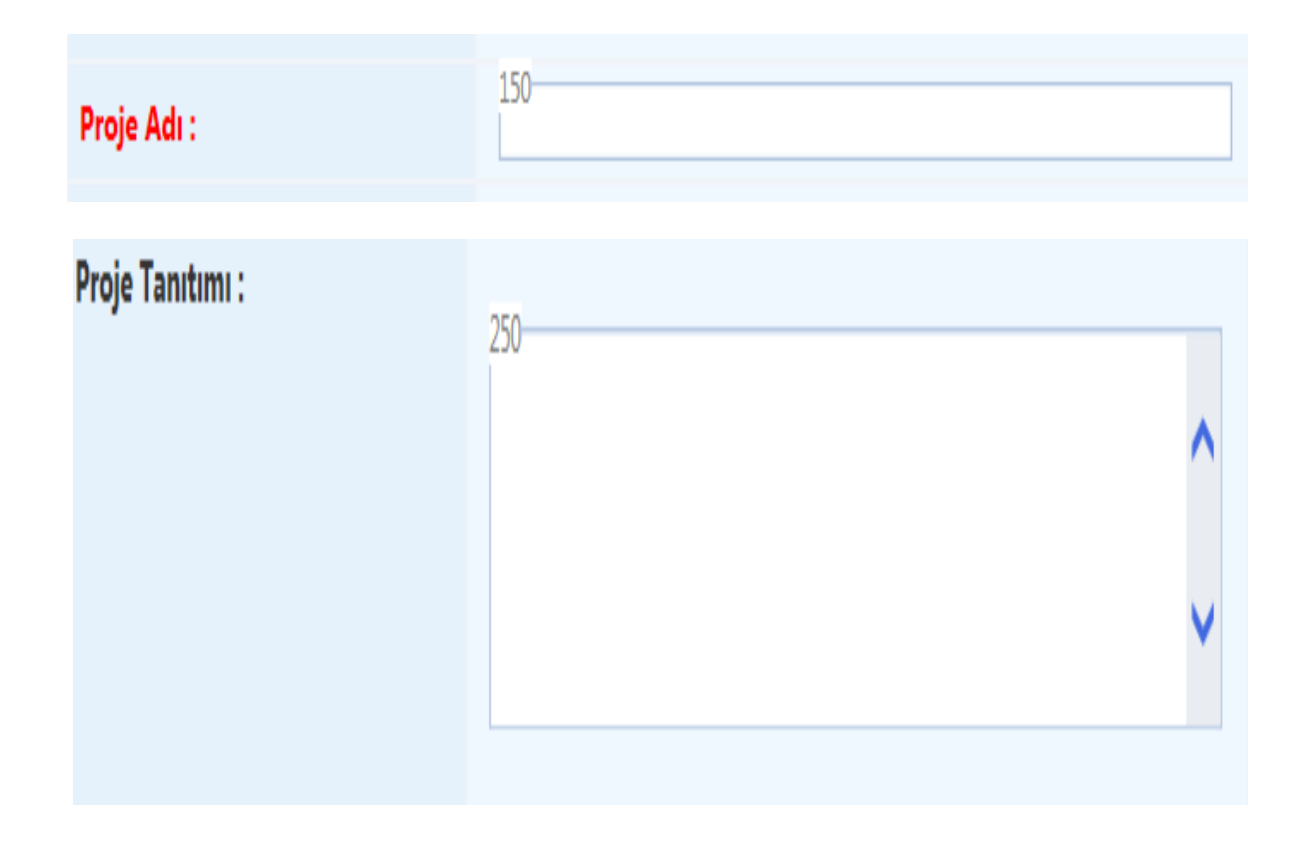

**Proje Adı;** Kullanıcı proje adını girer bu alan 150 karakter ile sınırlıdır. Proje Tanıtımı; Projenin kısa tanıtımının yapıldığı alandır 250 karakter ile sınırlıdır. Görüntülenme Durumu; Projeye ait girilen etiket bilgilerinin Valilik İSAY sayfalarında gösterilmesi durumunun belirlenmesi için kullanılır. Bu alandaki kutucuk işaretlendiği zaman girilen projeye ait veriler Valilik İsay sayfasındaki harita üzerinde gösterilir. Proje Aktif mi?; Kayıt edilen proje aktif olarak takip edilmekte ise aktif seçeneği seçilmeli değil ise pasif seçeneği seçilmedir.

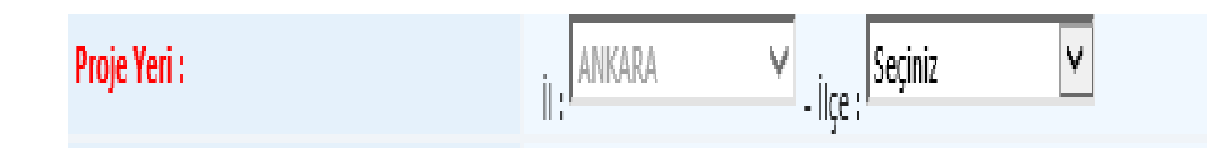

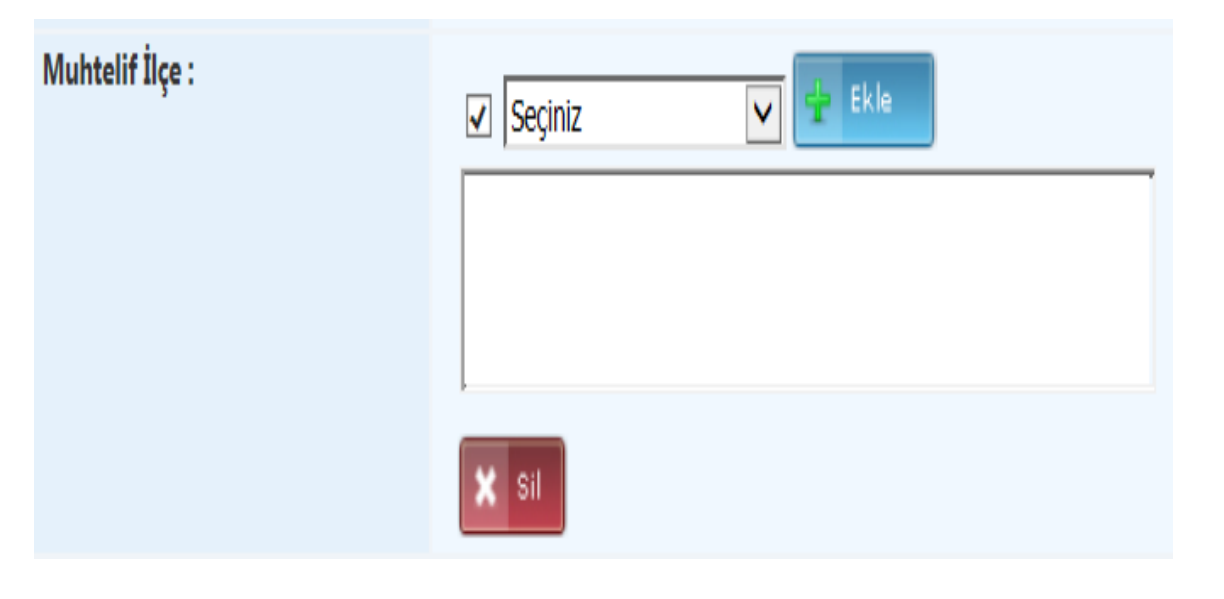

**Proje Yeri;** Kullanıcının kayıtlı il bilgisi otomatik gelmekte olup ilçe bilgisi seçimini yapar. **Muhtelif İlçe;** Eğer proje birden fazla ilçeyi kapsamaktaysa muhtelif ilçe kutucuğu işaretlendikten sonra birden fazla ilçe seçilebilmektedir.

Kullanıcı ilçe ağacından ilçe seçimini yapar. İstediği ilçe ekleme işlemini ilçe seçimlerini yapıp butonunu tıklayarak yapabilir. Eklenen muhtelif ilçeler listelenen sonuçlar üzerindeki sılı butonuna tıklanarak silinir.

Lütfen Seçiniz . Etüt-Proje Fizibilite Etüdü İnşaat Vali Konağı Kaymakam Evi Konut Altyapisi Lojman Hizmet Binası Uvgulama Projesi Onarim Bakim Onarim Bina Bakım Onarımı İnşaat Bakım Onarımı Makine-Techizat Bakım Onarımı Makine-Techizat Tefrişat Danışmanlık Müşavirlik Donanim Yazılım Sistem Yazılımı Özel Geliştirilmiş Yazılım Uvgulama Yazılımı Güvenlik Yazılımı Veri Sayısallaştırma Proje Desteği Taşıt Uluslararası Katkı Payı Diğer

Lütfen Seçiniz

🗙 Sil

🔽 🛨 Ekle

Karakteristik :

Karakteristik; Kullanıcı karakteristik türünü seçer. Aynı anda birden fazla tür seçimi yapılabilmektedir. Tür seçimlerini yapıp sette butonunu ile ekleme yapılır. Eklenen türler listelenen sonuçlar üzerindeki set butonuna tıklanarak silinir. Tür bilgisi olarak Diğer seçildiği zaman açıklama alanı aktif olmaktadır.

Karakteristik Türü Açıklamasını Giriniz...

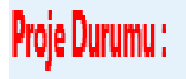

| Lütfen Seçiniz      |
|---------------------|
| Projeye Başlanmadı  |
| İhale Aşamasında    |
| İhalesi Yapıldı     |
| Yer Teslimi Yapıldı |
| Devam Ediyor        |
| Bitti               |
| Tasfiye Edildi      |
|                     |

**Proje Durumu;** Kullanıcı durum bilgisini seçer.

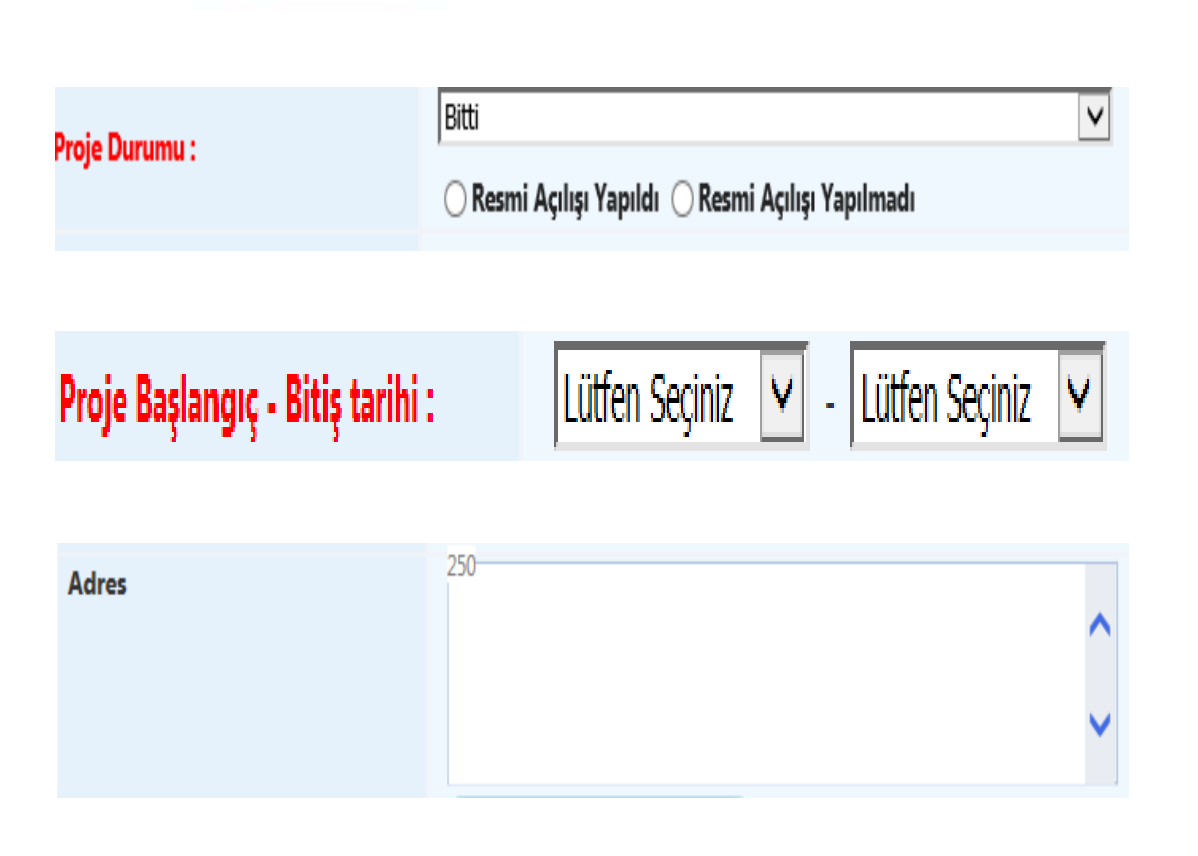

Proje durumu BİTTİ seçilmesi durumunda sistem
 "Resmi Açılışı Yapıldı", "Resmi Açılışı Yapılmadı"
 ve Resmi Açılışı Yapılmayacak (Açılışa uygun
 değil) seçeneklerini aktif hale getirir. Bu
 seçeneklerden birini işaretlemeden kayıt
 yapılamaz.

- Proje Başlangıç Bitiş Tarihi; Kullanıcı projenin başlama ve bitiş yıl aralığı bilgisini girer.
- Kullanıcı kayıt kriterlerini tamamladıktan sonra KAYDET butonuna tıklar ve kayıt işlemi gerçekleşir. Kayıt işleminden sonra kullanıcının diğer alanlar aktif olur. (İhale Bilgileri, Finans Bilgisi, Proje Değerlendirme Bilgileri)

# **İHALE BİLGİLERİ**

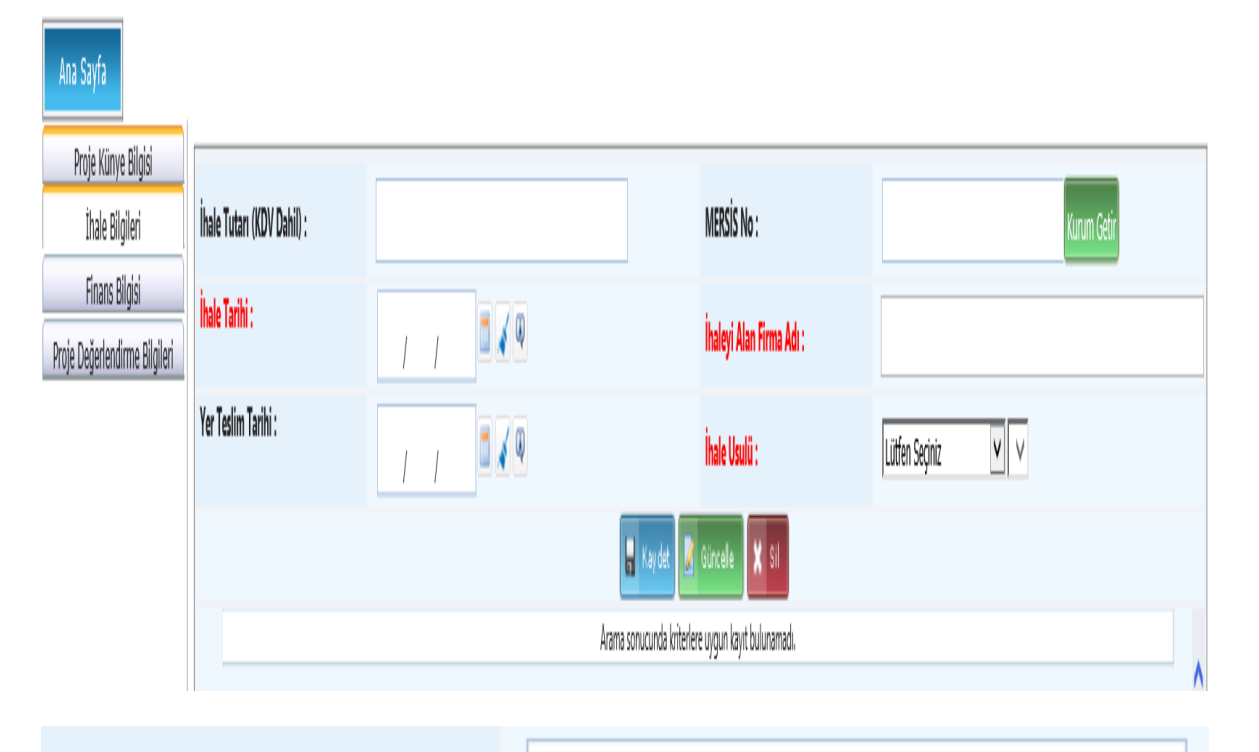

- ✓ İhale Bilgileri alanında, projenin ihale tutarı girişi yapılır. Ayrıca ihaleyi alan firma bilgileri ve ihale usul bilgileri tutulur.
- ✓ İhale Tutarı; Kullanıcı ihale tutarını KDV dahil hali ile giriş yapar.

İhale Tutarı (KDV Dahil) :

# **İHALE BİLGİLERİ**

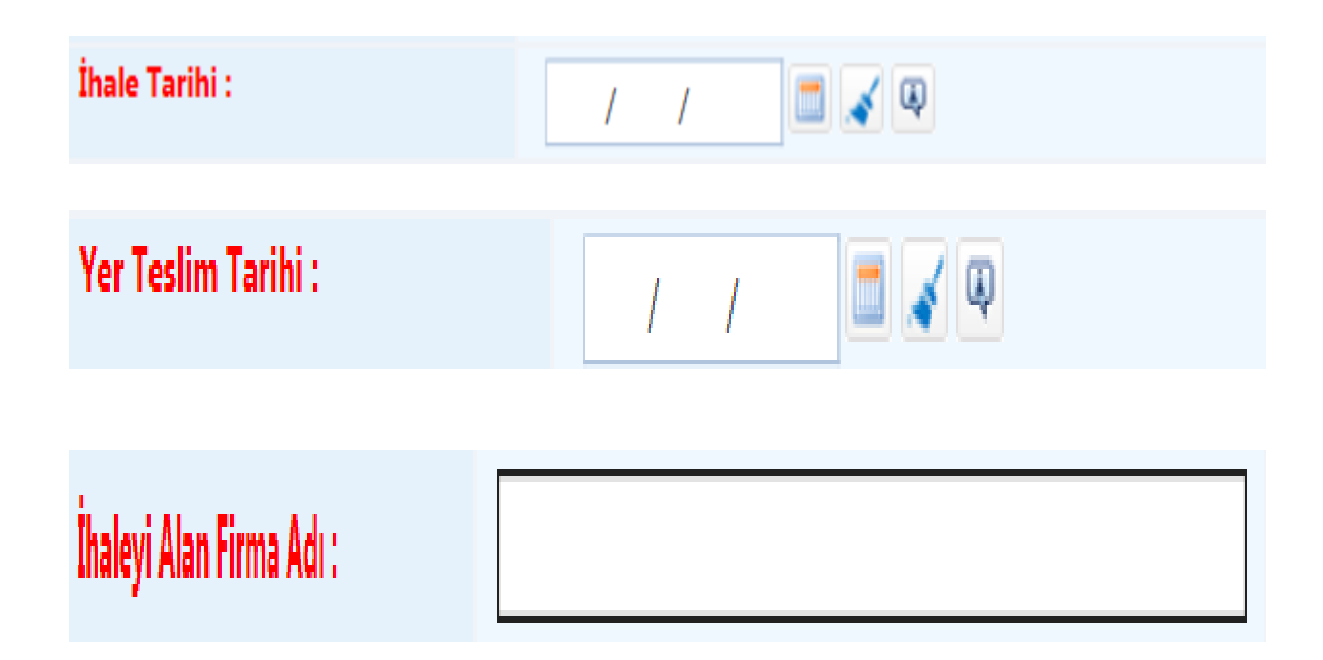

- ihale Tarihi; Tarih bilgisi elle doldurulabilir veya takvim
   butonu basılarak seçilebilir. Temizle sutonu
   ile girilen tarih bilgisi yanlış ise silinebilir.
- Yer Teslim Tarihi; Tarih bilgisi elle doldurulabilir veya takvim butonu basılarak seçilebilir. Temizle butonu ile girilen tarih bilgisi yanlış ise silinebilir.
- MERSİS No; İhaleyi alan firmalara ait bilgilerin MERSİS numaraları ile kurulacak ilgili web servis üzerinden çekilmesini sağlar. İlgili web servis çalışmaları devam ettiği için bu alandan henüz veri çekilmesi yapılamayacaktır. Firmaya ait isim bilgileri İhaleyi Alan Firma alanına manuel olarak girilmelidir.
- İhaleyi Alan Firma Adı; Kullanıcı tarafından firma bilgisi girilir.

# **İHALE BİLGİLERİ**

| ihale Usulü :             | Lütfen Seçiniz       ✓         Kamu İhale Kanunu (KİK)       Devlet İhale Kanunu         Diğer       —                                   |
|---------------------------|----------------------------------------------------------------------------------------------------|
| Kamu İhale Kanunu (KİK) 🔽 | Lütfen Seçiniz<br>Açık ihale usulü<br>Belli istekliler arasında ihale usulü<br>Pazarlık usulü<br>Doğrudan temin                          |
| Devlet İhale Kanunu       | itfen Seçiniz<br>apalı teklif usulü<br>elli istekliler arasında kapalı teklif usulü<br>çık teklif usulü<br>azarlık usulü<br>arışma usulü |

- ✓ İhale Usulü; Kullanıcı usul tipini belirler.
- ✓ İhale usullerinden Kamu İhale Kanunu (KİK) seçildiğinde bu usule ait seçimler listelenmekte olup uygun olan tür seçilmelidir.
- ✓ İhale usullerinden Devlet İhale Kanunu seçildiğinde bu usule ait seçimler listelenmekte olup uygun olan tür seçilmelidir.
- ✓ İhale usullerinden Diğer seçildiğinde 50 karakterlik açıklama alanı açılmakta olup bu alanın doldurulması gerekmektedir.
- ✓ Bilgiler girildikten sonra 
   Kaydet işlemi ile bilgiler kayıt edilmiş olur.
- ✓ Yapılan her ihaleye ait bilgiler tek tek kayıt edilerek listelenir. Listelenen kayıtlar üzerinden güncelleme ve silme işlemi yapılabilir.

## **FINANS BILGISI**

| · · · · ·                    |                         |           |                                        |                                                                                              |
|------------------------------|-------------------------|-----------|----------------------------------------|----------------------------------------------------------------------------------------------|
| Proje Künye Bilgisi          |                         |           |                                        | Liiffen Seciniz                                                                              |
| Finans Bilgisi               |                         |           | Dönemi :                               | (Sadere secilen döneme ait harrama bilgisini giriniz)                                        |
| roje Değerlendirme Bilgileri | PROJE TUTARI :          |           | V.I                                    |                                                                                              |
|                              | Öz Kaynak :             |           | 10.                                    |                                                                                              |
|                              | DIŞ (Yurtdışı Kaynak) : |           | Kümülatif Dönem Harcaması :            | NGO Hesapla                                                                                  |
|                              | Toplam Tutar :          |           | Nakdi Gerçekleşme Oranı (%):           | (Önceki Yıllar Harcaması Toplamı + Kümülatif Dönem Harcaması) x 100 / Proje<br>Toplam Tutarı |
|                              |                         |           | Fiziki Gerçekleşme Oranı (%) :         |                                                                                              |
|                              | Öz Kaynak :             |           | Dönem Nakdi Gerçekleşme Oranı<br>(%) : | (Dönem Harcaması x 100 ) / Yil Ödeneği Toplam Tutarı                                         |
|                              | DIŞ (Yurtdışı Kaynak) : |           |                                        | 🛫 Ekle 📝 Güncele 🗙 Sil                                                                       |
|                              | Toplam Tutar :          |           | Ara                                    | ma sonucunda kriterlere uygun kayıt bulunamadı.                                              |
|                              |                         |           |                                        |                                                                                              |
|                              | YIL ODENEGI :           |           |                                        |                                                                                              |
|                              | Öz Kaynak :             |           |                                        |                                                                                              |
|                              | DIŞ (Yurtdışı Kaynak) : |           |                                        |                                                                                              |
|                              | Toplam Tutar :          |           |                                        |                                                                                              |
|                              |                         | 🔛 Kay det |                                        |                                                                                              |
|                              |                         |           |                                        |                                                                                              |
|                              |                         |           |                                        | v                                                                                            |
|                              |                         |           |                                        |                                                                                              |

 ✓ Finans Bilgileri alanında, proje tutarı, önceki yıllar harcaması ve yıl ödeneği bilgilerinin girişi yapılır. Aynı zamanda döneme bağlı yıllık harcama bilgileri girilerek nakdi ve fiziki gerçekleşme oranları tutulur.

#### **FINANS BILGISI**

| PROJE TUTARI :          |   |
|-------------------------|---|
| Öz Kaynak :             |   |
| DIŞ (Yurtdışı Kaynak) : |   |
| Toplam Tutar :          |   |
|                         | - |

| ÖNCEKİ YILLAR HARCAMASI: |   |
|--------------------------|---|
| Öz Kaynak                | : |
| DIŞ (Yurtdışı Kaynak)    | : |
| Toplam Tutar             | : |
|                          | - |
|                          |   |
| YIL ÖDENEĞİ :            |   |
| Öz Kaynak :              |   |
| DIŞ (Yurtdışı Kaynak) :  |   |
| Toplam Tutar :           |   |

 Proje Tutarı; Kullanıcı varsa Öz Kaynak ve Dış (Yurtdışı Kaynak) tutarlarını girer sistem Toplam tutarı otomatik hesaplar.

 ✓ Önceki Yıllar Harcaması; Kullanıcı varsa Öz Kaynak ve Dış (Yurtdışı Kaynak) tutarlarını girer sistem Toplam tutarı otomatik hesaplar.

 ✓ Yıl Ödeneği; Kullanıcı varsa Öz Kaynak ve Dış (Yurtdışı Kaynak) tutarlarını girer sistem Toplam tutarı otomatik hesaplar.

# FINANS BILGISI

| Dönemi :                                           | Lütfen Seçiniz 🗸                                                                             |  |  |  |
|----------------------------------------------------|----------------------------------------------------------------------------------------------|--|--|--|
|                                                    | (Sadece seçilen döneme ait harcama bilgisini giriniz)                                        |  |  |  |
| Yılı :                                             | Lütfen Seçiniz 🔽                                                                             |  |  |  |
| Kümülatif Dönem Harcaması :                        | NGO Hesapla                                                                                  |  |  |  |
| Nakdi Gerçekleşme Oranı (%):                       | (Önceki Yıllar Harcaması Toplamı + Kümülatif Dönem Harcaması) x 100 / Proje<br>Toplam Tutarı |  |  |  |
| Fiziki Gerçekleşme Oranı (%) :                     |                                                                                              |  |  |  |
| Dönem Nakdi Gerçekleşme Oranı<br>(%) :             | (Dönem Harcaması x 100 ) / Yıl Ödeneği Toplam Tutarı                                         |  |  |  |
|                                                    | 🛨 Ekle 🛛 🛃 Güncelle 🔀 Sil                                                                    |  |  |  |
| Arama sonucunda kriterlere uygun kayıt bulunamadı. |                                                                                              |  |  |  |
|                                                    |                                                                                              |  |  |  |

Hata 🛛 😣 🕞 Dönem bilgileri tamamlanmadan yeni dönem girişi yapılamaz.(Örneğin 3.Dönemi girmeden 4.Dönemi giremezsiniz veya 4.Dönemi girmeden 1.Dönemi giremezsiniz.)

Tamam

- Dönem bilgisi ve yılı seçilir. Kullanıcı seçilen döneme ait olan Kümülatif Dönem Harcama bilgisini girdikten sonra butonu ile Nakdi Gerçekleşme Oranı sistem tarafından otomatik hesaplanır. Fiziki gerçekleşme oranı kullanıcı tarafından girilir. Daha sonra ekle butonu ile dönemin harcaması kayıt edilir.
- ✓ Listelenen dönem harcama bilgileri seç işlemine basılarak seçilen döneme ait güncelleme ve silme işlemi yapılabilir. Birden fazla dönem bilgisi var ise güncelleme ve silme işlemleri en son bilgiden başlanarak yapılabilmektedir.
- ✓ Dönem harcamaları girişleri sıra ile yapılmalıdır. Yoksa sistem tarafından kullanıcı yandaki uyarı ile karşılaşır.

# PROJE DEĞERLENDİRME BİLGİLERİ

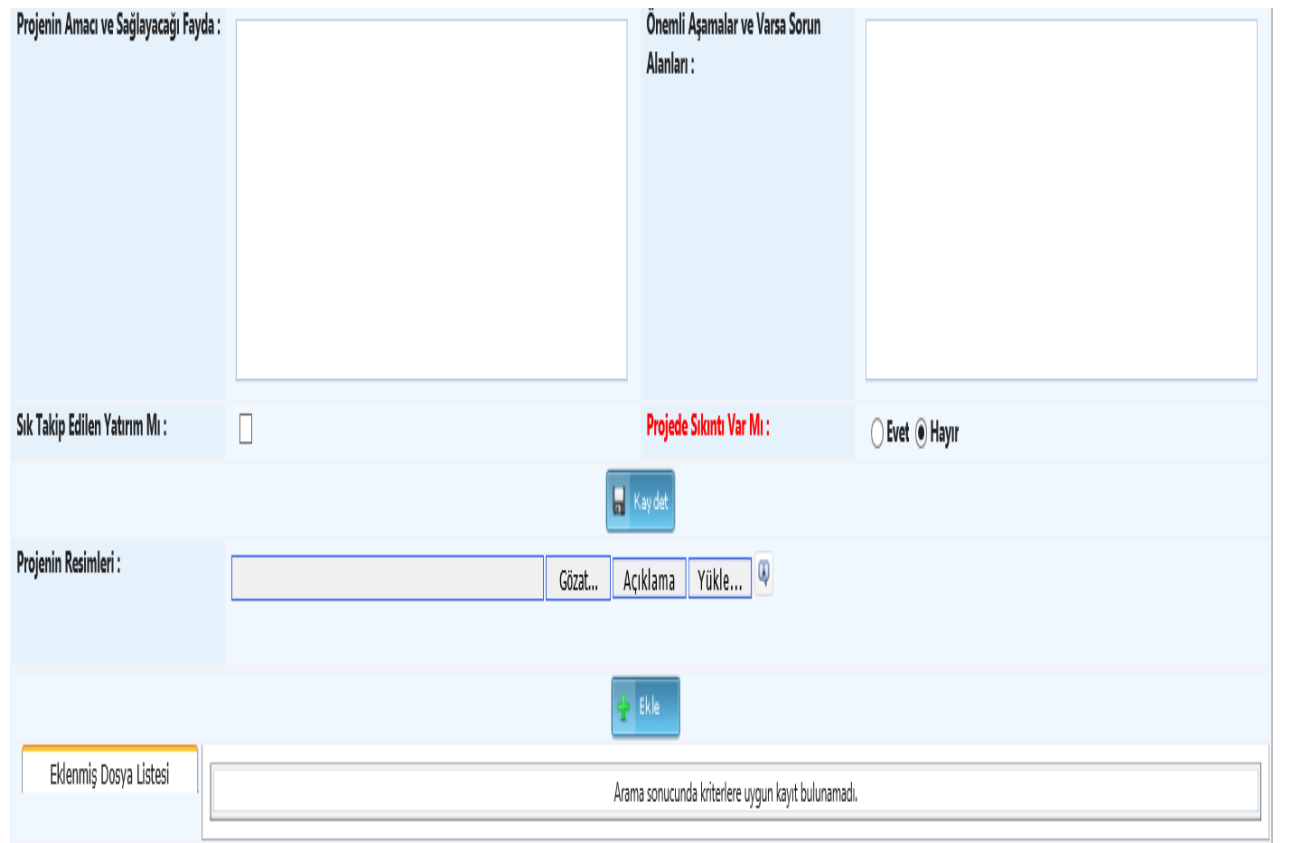

- Proje Değerlendirme Bilgileri alanında Projenin Amacı ve Sağlayıcı Fayda ile projeye ait Önemli Aşamalar ve Varsa Sorun Alanları bilgileri metin alanı olarak tutulmaktadır.
- ✓ Kullanıcı projeyi sık takip edilen olarak belirleyerek arama işleminde ulaşım kolaylığı sağlanır.
- ✓ Projede Sıkıntı var mı seçimi ile arama işlemlerinde ulaşım kolaylığı sağlanır.
- ✓ Projenin Resimleri alanına Projeye ait görseller yüklenebilmektedir.

# YATIRIM ARAMA İŞLEMLERİ

| Ana Sayfa                         |                                            |                                     |                                     |  |  |  |
|-----------------------------------|--------------------------------------------|-------------------------------------|-------------------------------------|--|--|--|
| Arama Kriterleri                  |                                            |                                     |                                     |  |  |  |
| Proje Sahibi Bakanlık :           | Aradığınız Birimin Birkaç Harfini Giriniz. |                                     |                                     |  |  |  |
| Proje Sahibi / Kuruluş :          | Aradığınız Birimin Birkaç Harfini Giriniz. | Projenin Sektörü :                  | Lütfen Seçiniz                      |  |  |  |
| Proje Numarası :                  |                                            | Proje Adı :                         |                                     |  |  |  |
| Proje Tanıtımı :                  |                                            | Karakteristik :                     | Lütfen Seçiniz                      |  |  |  |
| Proje Yeri :                      | il : ANKARA - ilçe :<br>Seçiniz            | Muhtelif İlçe :                     | Seçiniz                             |  |  |  |
| Proje Durumu :                    | Lütfen Seçiniz 🔽 🗌 Biten Projeleri Göster  | Proje Başlangıç - Bitiş<br>tarihi : | Lütfen Seçiniz 🔽 - Lütfen Seçiniz 🔽 |  |  |  |
| Dış Kaynak Proje Tutarı :         |                                            | Dönemi :                            | Lütfen Seçiniz                      |  |  |  |
| Toplam Proje Tutarı :             |                                            | Yılı :                              | Lütfen Seçiniz 🔽                    |  |  |  |
| MERSIS No :                       |                                            | Projede Sıkıntı Var Mı? :           | 🔿 Evet 🔿 Hayır                      |  |  |  |
| Sık Takip Edilen Yatırım<br>Mı? : |                                            |                                     |                                     |  |  |  |
| Proje Aktif mi? :                 | ○ Aktif ○ Pasif                            |                                     |                                     |  |  |  |
|                                   | 🔍 Ara 📈 Temizle                            |                                     |                                     |  |  |  |
| Vabum Listasi                     |                                            |                                     |                                     |  |  |  |
|                                   |                                            |                                     |                                     |  |  |  |
|                                   |                                            |                                     |                                     |  |  |  |

- ✓ Kayıt işlemi gerçekleşmiş yatırım verilerinin arama işlemlerinin yapıldığı alandır.
- ✓ Kullanıcı arama kriterlerini girerek ya da hiçbir kriter girmeden Ara butonunu tıklar. Arama sonuçları sayfada listelenir.
- ✓ Kullanıcı Rapor Al butonuna tıklayarak sayfada bulunan verilerin dokümanını alabilir.
- ✓ Kullanıcı arama sonuçları üzerindeki İşlemler alanında bulunan Güncelle 
   ✓ butonuna tıklayarak kayıt üzerinde güncelleme işlemini gerçekleştirebilir.

✓ Finans Bilgisi Kısmında Dönem Harcama Bilgisi Girilmeden Önce Seçilecek İzleme Dönemini Belirlerken Aşağıda Belirtilen Yol İzlenecektir.

#### 2020 Yılı İl Koordinasyon Kurulu Toplantı Tarihleri

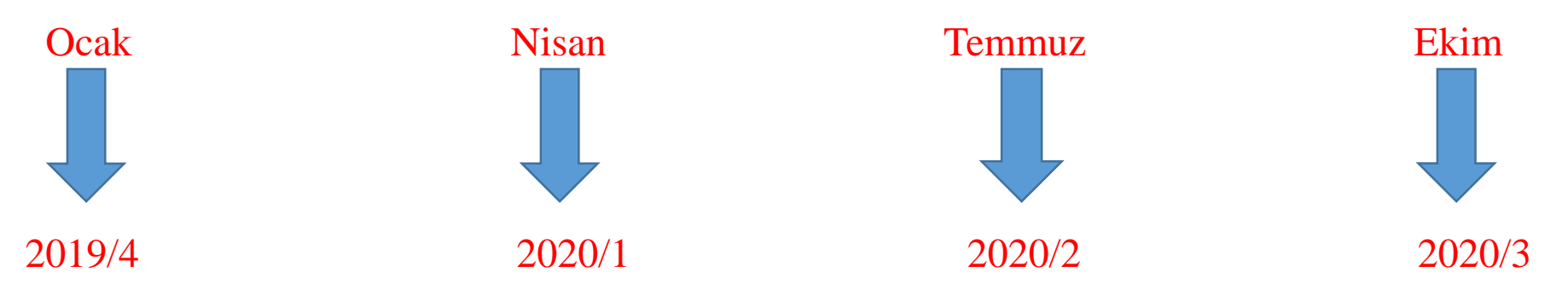

 Yılı Ödeneği ve Önceki Yıllar Harcaması Toplam Proje Bedelini Geçemez. Kümülatif Dönem Harcaması Önceki Dönem Harcamasından Küçük Olamaz. Dönem Harcamaları Toplamı Yılı Ödeneğini Geçemez.
 Örnek:

Proje Tutar1: 6.000.000

Önceki Yıl Harcaması: 2.000.000

Yılı Ödeneği: 3.000.000

Dönem Harcaması Toplamı: 1.000.000

2019/1: 1.500.000 2019/2: 1.000.000 X Yanlış 2019/2: 2.500.000 √ Doğru

✓ Proje Bitmiş ve Dönemsel İzlemesi Sona Ermişse Bitti/Pasif Kutuları İşaretlenmelidir. Proje Bitmiş Fakat Dönemsel İzlemesi Devam Ediyorsa Bitti/Aktif Seçilmelidir.

| Proje Künye Bilgisi | Proje Sahibi Bakanlık(*) :  | Aradığınız Birimin Birkaç Harfini Giriniz. 🖌 🍞 🙉                 | (*) Belediye ve Üniversite yatırımlarında bakanlık seçimi yapılmayacak,özel idarede ise kendi bütçesi ile yatırımlarda herhangi bir bakanlık seçimi |                                                         |  |
|---------------------|-----------------------------|------------------------------------------------------------------|----------------------------------------------------------------------------------------------------|---------------------------------------------------------|--|
|                     | Proje Sahibi / Kuruluş(*) : | Aradığınız Birimin Birkaç Harfini Giriniz. 🛛 🖌 🔚 🔍               | yapılmayacaktır.                                                                                                    |                                                         |  |
|                     | Projenin Sektörü :          | Lütfen Seçiniz                                                   | Proje Yeri :                                                                                                    | il : MERSİN 🗸 - İlçe : Seçiniz 🗸                        |  |
|                     | Bütçe Türü :                | □Genel Bütçe □Özel Bütçe □Mahalli İdareler □Döner Sermaye □Diğer | Muhtelif İlçe :                                                                                                    |                                                         |  |
|                     |                             |                                                                  | Karakteristik :                                                                                                    | Lütfen Seçiniz                                          |  |
|                     | Proje Adı :                 |                                                                  | Proje Durumu :                                                                                                    | Bitti  C Resmi Açılışı Yapıldı  Resmi Açılışı Yapılmadı |  |
|                     | Proje Tanıtımı :            |                                                                  | Proje Başlangıç - Bitiş tarihi :                                                                                                    | Lütfen Seçiniz 🔽 - Lütfen Seçiniz 🔽                     |  |
|                     | Görüntülenme Durumu :       | Bu Yatırım Valilik İnternet Sayfasında Gözüksün                  | Adres :                                                                                                    | ^                                                       |  |
|                     | Proje Aktif mi? :           | ● Aktif ○ Pasif                                                  |                                                                                                    |                                                         |  |
|                     | KÖYDES Projesi mi?          |                                                                  |                                                                                                    |                                                         |  |
|                     |                             |                                                                  | Kay det                                                                                                    |                                                         |  |
| L                   |                             |                                                                  |                                                                                                    |                                                         |  |

- ✓ Projeleri Yıllık Olan Kurumlar (Orman Bölge Müdürlüğü, Tarım ve Orman İl Müdürlüğü vb.) Bir Sonraki Yılın Ocak Ayı (bu ay da dahil) Toplantı Dönemine Kadar Güncellemelerini Yapacaklardır. Ancak Yeni Yılın Nisan Ayı Toplantısında Biten Projelerin Özellikle Harcama Verileri Güncellenerek Pasif Duruma Alınacaklardır ve Yeni Projeler Sıfırdan Girilecektir.
- ✓ Büyük Bir Proje Altında Her Bir Alt Projenin İhalesi Farklıysa Yani Tek Bir İhale Yapılmamışsa Söz Konusu Alt Projelerin Sisteme Ayrı Ayrı Girilmesi Gerekmekte Olup Sadece Büyük Proje Girilmemelidir.

Örnek: 1-Elazığ-Bingöl Arası Yol Yapımı

a) ..... b) ..... c) .....